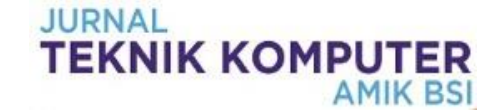

## Implementasi Network Attached Storage (NAS) Menggunakan Synology Disk Station Manager (DSM 5.2) Untuk Optimalisasi Data Sharing Center

## Sidik<sup>1</sup>, Muhammad Putra<sup>2</sup>

<sup>1</sup>Sekolah Tinggi Manajemen Informatika dan Komputer Nusa Mandiri e-mail: <u>sidik.sdk@nusamandiri.ac.id</u>

<sup>2</sup> Sekolah Tinggi Manajemen Informatika dan Komputer Nusa Mandiri e-mail: <u>muhammad p@gmail.com</u>

Cara Sitasi: diisi oleh editor

**Abstract** - Along with the development of technology, especially computer and internet, we can get information more easily. It also encourages the number of computer users and the internet is getting bigger. Especially in the environment of PT. Prism Dynamics Indonesia, the number of employees who use the internet more and more from time to time. Increasing users who use the network will cause the existing network infrastructure, should be increased so as not to make users disappointed due to decreased network performance. At PT. Prism Dynamics Indonesia a lot of important files that must be stored starting from the data project, finance, sales, purchasing and service of goods, all hardcopy data or softcopy if not stored properly then there will be damage to the data or even lost. it takes a centralized data storage container like file sharing. File sharing is a system where many users can share files and storage resources with a client-server concept run over the network. A file server allows users to share information over a network without having to physically send files with floppy disks or some other external storage device.

Keywords: computer networking, file sharing, synology, network attached storage

## PENDAHULUAN

Dewasa ini merupakan era informasi dimana teknologi dapat membantu penggunanya dalam berbagai data virtual atau file, data virtual yang terpusat membutuhkan suatu jaringan komputer yang dapat melayani proses penyimpanan file oleh usernya, oleh karena itu dibutuhkan suatu jaringan file server yang dapat melayani kebutuhan penggunanya dalam aktifitas penyimpanan file. Pemanfaatan infrastruktur teknologi informasi yang memadai sangat dibutuhkan terhadap tren berkembang saat ini dimana dibutuhkan infrastruktur yang dapat melayani komunikasi data antara server dan *client*, tidak hanya dapat melayani, tetapi juga dibutuhkan kecepatan dalam pengolahaan data. Oleh karena itu dibutuhkan suatu file server yang handal dalam menangani penyimpanan tersebut. Untuk menjadikan file sharing tersebut berjalan secara sentralistik, seringkali dibutuhkan biaya lisensi dan resource hardware yang tinggi, seperti contoh pada pembangunan server dengan arsitektur Storage Area Network (SAN) yang membutuhkan infrastruktur fibre channel yang terpisah dari jaringan LAN (Tajudin Akbar, Jusak, 2014)

PT. Prisma Dinamika Indonesia merupakan distributor dari alat-alat visual sistem mulai dari

projector, led screen, video wall, digital signage, wireless presentation, video processor, dan signal extender. Prisma dinamika grup berada di tujuh negara di asia tenggara, head office prisma dinamika grup berada di singapura, sedangkan prisma dinamika indonesia menjadi training center dari prisma dinamika grup.

Permasalahan yang sering terjadi pada jaringan komputer PT. Prisma Dinamika Indonesia adalah:

- 1. Sering terputusnya koneksi dari printer atau dari komputer, sehingga user tidak dapat print dokumen, sharing data dan tidak terhubung keinternet.
- 2. Penyimpanan data yang tidak terpusat
- 3. Keterbatasan dalam jumlah penyimpanan di harddisk
- 4. Keterbatasan dalam melakukan sharing data.
- 5. IP Publik yang dinamik, membuat kinerja DMZ tidak maksimal, dikarenakan IP publik yang sering berubah.
- 6. Kurangnya kecepatan internet sehingga membuat proses *upload* dan *download* data menjadi lama.

Maksud dalam penelitian ini diantaranya: a). Mengetahui bagaimana proses dan cara kerja NAS Synology yang akan di terapkan di PT. Prisma Dinamika Indonesia. b). Mengetahui apakah dengan menggunakan NAS Synology, akan lebih mempermudah dalam melakukan sharing file. c). Mengetahui dan dapat memaksimalkan fitur-fitur dari NAS Synology yang di terapkan di PT. Prisma Dinamika Indonesia.

## Network Attached Storage (NAS)

Network Attached Storage (NAS) adalah sebuah media penyimpanan jaringan yang dapat berupa sebuah *dedicated hardware* atau dapat pula berupa media penyimpanan yang dibangun dari sebuah komputer(Andika, 2008). Tujuan adanya network attached storage sebagai penyedia layanan penyimpanan data berupa file yang dapat dipergunakan oleh perangkat lain dalam jaringan. NAS bekerja menggunakan protokol berbasis file seperti network file server (NFS) yang popular pada sistem operasi linux atau server message block (SMB) yang dipergunakan pada sistem operasi windows (Santoso & Muin, 2015). Namun pada saat memberikan layanan kepada pengguna, NAS mengarahkan pengguna untuk menggunakan salah satu dari beberapa protokol yang didukung tersebut (Sujarwo, 2010)

NFS atau Network File System, pertama kali dikembangkan oleh Sun Microsystems pada tahun 80, sebagai sarana untuk berbagi file pada lingkungan kerja diskless. NFS menyediakan sarana untuk berbagi file antar jaringan, sehingga suatu mesin dapat mengakses file di mesin lain seolah-olah mengakses file sistem lokal. Protokol ini bekerja dengan sistem client-server. Server akan mengekspor suatu file sistem sehingga dapat di share di jaringan, selanjutnya, user akan melakukan mounting ke server tersebut (Gede Wahyudi, 2013).

## Konsep Dasar Jaringan

Jaringan komputer adalah himpunan antara dua autonomous komputer atau lebih yang terhubung dengan media transmisi kabel atau tanpa kabel (wireless).(Syafrizal, 2005). Bila sebuah komputer dapat membuat komputer lainnya restart, shutdown, atau melakukan kontrol lainnya, maka komputerkomputer tersebut bukan autonomous (tidak melakukan kontrol terhadap komputer lain dengan akses penuh). "Local Area Network (LAN) adalah jaringan komunikasi yang menhubungkan berbagai peralatan komunikasi pada lingkup area yang terbatas". LAN bersifat internal dan biasanya milik pribadi di dalam sebuah perusahaan kecil dan biasanya sampai beberapa kilometer (Nani, Genrawan Hoendarto, 2015). Dua unit komputer dikatakan terkoneksi apabila keduanya bisa saling bertukar data atau informasi, berbagai resource yang dimiliki, seperti file, printer, media penyimpanan (harddisk, floppy disk, cd-rom, flashdisk). Konsep dari bidang ilmu jaringan komputer merupakan kumpulan beberapa komputer dan perangkat lain

(*printer, scanner, hub*, dan lain-lain) yang saling terhubung satu sama lain melalui media perantara.(Cahyanto, 2018)

## Data Sharing

Banyak hal yang bisa dimanfaatkan dengan adanya jaringan antara lain sebagai berikut: (Naproni, 2007)

- 1. Sharing hardware
- a. *Sharing* Printer Pemakaian printer secara bersama jelas menghemat biaya dalam pembelian printer karena cukup satu printer saja dapat di gunakan oleh beberapa komputer, selain itu dapat mempercepat pekerjaan dalam mencetak dokumen.
- b. Sharing Media Penyimpanan

Dengan adanya LAN, pemakaian secara bersama media penyimpanan seperti harddisk, disket, ataupun flashdisk akan mudah dilakukan. Fasilitas ini membuat pekerjaan akan lebih cepat dan menghemat biaya.

2. Sharing data

Dengan adanya fasilitas ini, setiap komputer dapat menggunakan data pada komputer lain sehingga akan menghemat waktu dan memudahkan suatu pekerjaan, terlebih lagi jika jarak antara komputer berjauhan (Cahyanto, 2018).

3. Sharing Internet

Pemakaian Internet secara bersama jelas menghemat biaya karena seperti yang dijelaskan di atas bahwa dengan adanya jaringan komputer seperti LAN, kita cukup menggunakan satu buah modem dan line telepon..

## METODE PENELITIAN

Metode penelitian yang penulis gunakan dalam penyusunan penelitian ini terdiri dari:

a. Model Pengembangan Sistem

Model pengembangan sistem yang digunakan dalam melakukan penelitian meliputi:

1. Analisa Kebutuhan

Didalam merancang sebuah jaringan alat-alat dan software yang dibutuhkan adalah kabel UTP CAT6, RJ-45, tang crimping, router, switch, NAS synology, komputer, laptop dan cisco packet tracer yang akan digunakan dalam merancang jaringan.

2. Desain

Desain yang akan dirancang menggunakan topologi star, dimana semua koneksi kabel LAN terpusat pada *switch*, *router* berfungsi sebagai pemberi ip address kepada semua alat-alat yang terhubung dengan *switch*, dan *synology* berfungsi sebagai *server* dalam penyimpanan data.

3. Pengujian

Penulis melakukan pengujian menggunakan software cisco packet tracer untuk melakukan

pengujian pada seluruh komputer yang terhubung ke jaringan agar dapat saling terhubung dan dapat saling menyimpan atau mengambil data kedalam synology.

4. Impelementasi

Sistem jaringan yang sudah dirancang, didesain dan ditesting menggunakan packet tracer, selanjutnya akan diimplementasikan pada PT. Prisma Dinamika Indonesia, dengan harapan dapat membantu dalam mengoptimaliasikan proses *sharing data*.

- b. Metode Pengumpulan Data
- 1. Observasi

Dalam metode ini penulis melakukan pengamatan secara langsung kelapangan dengan melihat objek penelitian dalam jangka waktu yang bersamaan.

2. Wawancara

Penulis melakukan proses tanya jawab dengan bapak Fahmi selaku direktur diperusahaan ini, untuk mendapatkan data yang akurat.

3. Studi Pustaka

Penulis menggunakan buku-buku yang ada diperpustakaan, jurnal, e-book, dan artikel internet yang berhubungan dengan masalah yang akan dibahas dalam penyusunan penelitian ini.

#### HASIL DAN PEMBAHASAN

Pada bagian ini, penulis menjelaskan tentang jaringan yang sedang diterapkan di perusahaan dan usulan jaringan yang penulis usulkan.

#### A. Jaringan yang sedang diterapkan

Pembahasan ini peneliti akan membahas tentang topologi jaringan, arsitektur jaringan, skema jaringan dan keamanan jaringan.

1. Topologi Jaringan

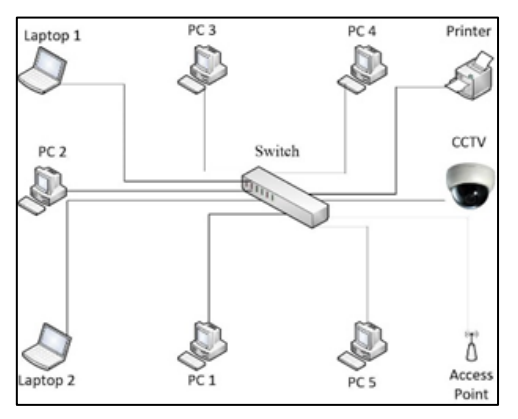

Sumber: PT. Prisma Dinamika Indonesia

#### Gambar.1 Topologi jaringan PT. Prisma Dinamika Indonesia

Berdasarkan topologi jaringan diatas, dapat dijelaskan bahwa topologi yang digunakan pada PT. Prisma Dinamika Indonesia menggunakan topologi star dimana semua komputer, laptop, *access point*, cctv, *printer* dan semua peralatan yang menggunakan LAN port terhubung dengan *switch*.

#### 2. Arsitektur Jaringan

Merupakan suatu ilmu dan juga seni mengenai tata cara interkoneksi antara berbagai macam komponen perangkat keras atau hardware agar bisa melahirkan sebuah komputer melangkapi kebutuhan fungsional, kinerja dan juga target keuangannya.

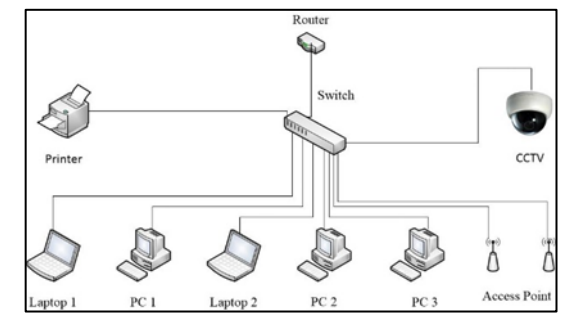

Sumber: PT. Prisma Dinamika Indonesia

#### Gambar.2 Arsitektur jaringan PT. Prisma Dinamika Indonesia

Berdasarka arsitektur jaringan diatas dapat penulis jelaskan sebagai berikut:

- a) Tipe jaringan yang digunakan *peer to peer* dengan jenis topologi star, dengan tidak adanya komputer yang bertindak sebagai server maka semua komputer dan laptop dapat saling bertukar data.
- b) *IP Address* yang digunakan kelas c, karena jumlah penggunaan *IP Address* kurang dari 200.
- c) Fungsi router disini selain untuk mendistribusikan *IP Address* juga berfungsi sebagai jembatan penghubung jaringan lokal dengan jaringan luar.
- d) Model OSI yang digunakan adalah application layer dimana layer ini berfungsi untuk menyediakan jasa untuk aplikasi pengguna. Layer ini bertanggung jawab atas pertukaran informasi antara program komputer, seperti email, dan servis lain yang jalan di jaringan.
- 3. Skema jaringan

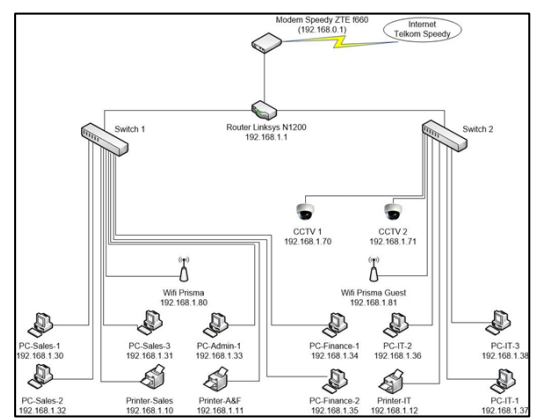

Sumber: PT. Prisma Dinamika Indonesia

Gambar 3. Skema jaringan PT. Prisma Dinamika

#### Indonesia

Berdasarkan skema jaringan diatas, dapat penulis jelaskan hasil analisa jaringan komputer yang digunakan pada PT. Prisma Dinamika Indonesia diantaranya:

- a) Pada jaringan komputer PT. Prisma Dinamika Indonesia menggunakan jenis jaringan *peer to peer*, tidak terdapat *server* untuk mengontrol semua PC *client*, semua PC client dan printer terhubung ke *switch*, semua PC tersebut terhubung ke internet, Wifi prisma guest juga dapat terhubung ke internet, melalui PC IT semua segmen jaringan dapat di kontrol, dan pada masing-masing divisi terdapat satu printer.
- b) Setiap device yang terhubung melalui wifi prisma dan prisma guest akan mendapatkan IP Address secara dinamik, ip address dimulai dari 192.168.1.100 sampai 192.168.1.199 dengan total user 100.
- c) Jenis koneksi internet yang digunakan pada jaringan komputer PT. Prisma Dinamika Indonesia adalah jenis *Fiber optic mode* dimana *username* dan *password* dari ISP dipasang pada modem ZTE f660. ISP yang digunakan pada jaringan PT. Prisma Dinamika Indonesia adalah Telkom Speedy dengan kecepatan 10 Mbps dengan IP publik dinamik.
- d) IP address yang digunakan pada jaringan komputer Prisma Dinamika Indonesia adalah ip address kelas C dengan menggunakan subnetmask 255.255.255.0 dan default gateway 192.168.1.1
- e) Manajemen ip yang digunakan pada jaringan komputer Prisma Dinamika Indonesia adalah IP dinamik untuk alat yang terhubung dengan wifi prisma dan prisma guest, sedangkan untuk printer, PC sales, admin, keuangan, IT dan kamera cctv menggunakan IP statik. Manajemen IP Address pada jaringan komputer PT. Prisma Dinamika Indonesia melalui tabel berikut ini:

Tabel.1 IP Adress yang digunakan PT. Prisma Dinamika

|         |             | Indonesia    |             |         |
|---------|-------------|--------------|-------------|---------|
| Divisi  | IP Address  | Sub netmask  | IP Gateway  | Koneksi |
| dan     |             |              |             | IP      |
| Device  |             |              |             |         |
| Modem   | 192.168.0.1 | 255.255.255. | 192.168.0.1 | Statik  |
| ZTE     |             | 0            |             |         |
| F660    |             |              |             |         |
| Router  | 192.168.1.1 | 255.255.255. | 192.168.1.1 | Statik  |
| Linksys |             | 0            |             |         |
| Wifi    | 192.168,1.8 | 255.255.255. | 192.168.1.1 | Statik  |
| Prisma  | 1           | 0            |             |         |
| Guest   |             |              |             |         |
| Wifi    | 192.168,1.8 | 255.255.255. | 192.168.1.1 | Statik  |
| Prisma  | 0           | 0            |             |         |
| CCTV 1  | 192.168,1.7 | 255.255.255. | 192.168.1.1 | Statik  |
|         | 0           | 0            |             |         |
| CCTV 2  | 192.168,1.7 | 255.255.255. | 192.168.1.1 | Statik  |
|         | 1           | 0            |             |         |
|         |             | Admin Divisi |             |         |
| PC –    | 192.168.1.3 | 255.255.255. | 192.168.1.1 | Statik  |
| adm-1   | 0           | 0            |             |         |
|         |             |              |             |         |

| PC-<br>Finance | 192.168.1.3<br>2 | 255.255.255.<br>0 | 192.168.1.1 | Statik |
|----------------|------------------|-------------------|-------------|--------|
| -1             | 2                | 0                 |             |        |
| PC-            | 192.168.1.3      | 255.255.255.      | 192.168.1.1 | Statik |
| Finance        | 1                | 0                 |             |        |
| -2             |                  |                   |             |        |
| Printer        | 192.168.1.1      | 255.255.255.      | 192.168.1.1 | Statik |
| adm &          | 0                | 0                 |             |        |
| Fin            |                  |                   |             |        |
|                |                  | Sales Divisi      |             |        |
| PC –           | 192.168.1.3      | 255.255.255.      | 192.168.1.1 | Statik |
| Sales -1       | 0                | 0                 |             |        |
| PC –           | 192.168.1.3      | 255.255.255.      | 192.168.1.1 | Statik |
| Sales -2       | 2                | 0                 |             |        |
| PC –           | 192.168.1.3      | 255.255.255.      | 192.168.1.1 | Statik |
| Sales -3       | 1                | 0                 |             |        |
| Printer-       | 192.168.1.1      | 255.255.255.      | 192.168.1.1 |        |
| sales          | 0                | 0                 |             |        |
|                |                  | IT Divisi         |             |        |
| PC-IT-1        | 192.168.1.3      | 255.255.255.      | 192.168.1.1 | Statik |
|                | 7                | 0                 |             |        |
| PC-IT-2        | 192.168.1.3      | 255.255.255.      | 192.168.1.1 | Statik |
|                | 6                | 0                 |             |        |
| PC-IT-3        | 192.168.1.3      | 255.255.255.      | 192.168.1.1 | Statik |
|                | 8                | 0                 |             |        |
| Printer-       | 192.168.1.1      | 255.255.255.      | 192.168.1.1 |        |
| IT             | 2                | 0                 |             |        |
|                |                  |                   |             |        |

#### 4. Keamanan Jaringan

Untuk keamanan jaringan secara umum, telah menggunakan switch *manageable* yang sudah di setting VLAN pada masing-masing port di switch tersebut. Untuk keamanan jaringan internet telah memblok port-port yang tidak di perlukan, serta mengaktifkan fungsi *port forwarding* untuk melakukan *transfer* data melalui jaringan internet, sehingga setiap karyawan yang berada diluar kantor tetap dapat mengakses data yang berada di kantor.

Pertama kita harus masuk ke dalam router dengan membuka *IP Address* 192.168.1.1, lalu pilih *application and gaming*, kemudian pilih *port forwarding*.

| Setup Wir     | reless Secu   | rity Access        | Applications & | Administration |
|---------------|---------------|--------------------|----------------|----------------|
|               | Port Range Fo | warding   Port Ran | Gaming         |                |
|               |               |                    |                |                |
| Start ~ End F | Port Protocol | To IP Address      | Enabled        | Help           |
| 0 to 0        | Both V        | 192 . 168 . 1. 0   |                |                |
| 0 to 0        | Both V        | 192 . 168 . 1. 0   | ]              |                |
| 0 to 0        | Both V        | 192 . 168 . 1. 0   | ]              |                |
| 0 to 0        | Both V        | 192 . 168 . 1. 0   | ]              |                |
| 0 to 0        | Both V        | 192 . 168 . 1. 0   | ]              |                |
| 0 to 0        | Both <b>v</b> | 192 . 168 . 1. 0   | ]              |                |
| 0 to 0        | Both V        | 192 . 168 . 1. 0   | ]              |                |
| 0 to 0        | Both V        | 192 . 168 . 1. 0   |                |                |
| 0 to 0        | Both V        | 192 . 168 . 1. 0   | ]              |                |
| 0 to 0        | Both 🔻        | 192 . 168 . 1. 0   |                |                |
| 0 to 0        | Both V        | 192 . 168 . 1. 0   |                |                |
| 0 to 0        | Both V        | 192 . 168 . 1. 0   |                |                |
| 0 to 0        | Both V        | 192 . 168 . 1. 0   |                |                |
| 0 to 0        | Both V        | 192 . 168 . 1. 0   |                |                |
| 0 to 0        | Both V        | 192 . 168 . 1. 0   |                |                |
|               |               |                    |                |                |
|               |               | Save Settings      | Cancel Chang   | es             |

Sumber: PT. Prisma Dinamika Indonesia Gambar.3 Setting port forwarding

# B. Jaringan Usulan1. Topologi jaringan usulan

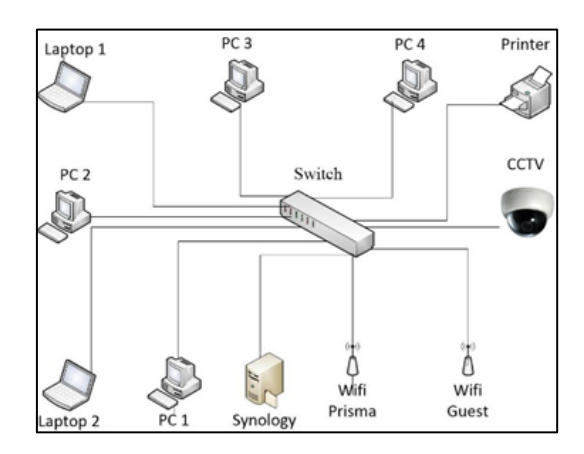

Sumber: Peneliti (2018)

#### Gambar 4. Topologi jaringan usulan PT. Prisma Dinamika Indonesia

Topologi jaringan usulan menggunakan topologi star dimana semua peralatan terhubung dengan *switch*, di dalam *topologi star* terdapat synology yang berfungsi sebagai file server atau pusat penyimpanan data dan *sharing center*, *synology* juga dapat berfungsi sebagai penyimpanan hasil rekaman kamera cctv dan sebagai *server media player*.

## 2. Skema jaringan usulan

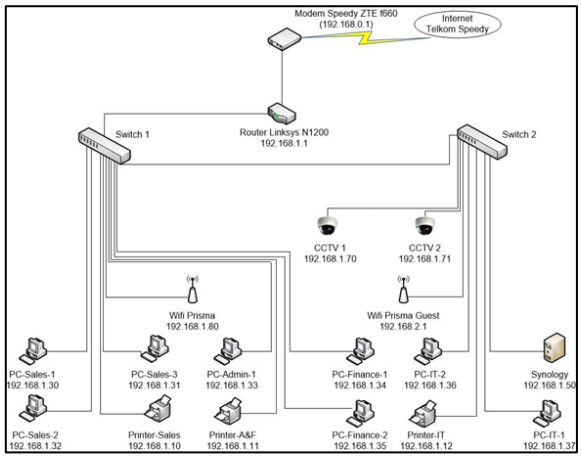

Sumber: Peneliti (2018)

#### Gambar 5. Skema jaringan usulan

Berdasarkan hasil analisa yang dilakukan di PT. Prisma Dinamika Indonesia maka penulis tidak merubah seluruh skema jaringan yang telah ada penambahan hanva synology, dengan menggunakan synology diperkirakan dapat menjadi solusi dalam melakukan sharing data yang menjadi masalah pada PT. Prisma Dinamika Indonesia. Semua komputer dapat menyimpanan bertukar data dengan menggunakan atau synology, semua IP kamera cctv juga terhubung

degan synology karena synology juga dapat berfungsi sebagai network video recording (NVR). Fungsi NAS pada PT. Prisma Dinamika Indonesia sebagai *file server* dan media server untuk menyimpan semua data penting, untuk menghindari terjadinya kehilangan atau kerusakan data jika di simpan di komputer pribadi.

## 3. Synology Disk Manager

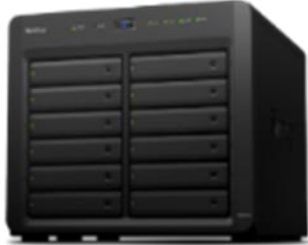

## Sumber: Peneliti (2018)

#### Gambar 6. Synology DS2415+

Synology juga mempunyai fitur *back up* otomatis dan sistem pengamanan harddisk, sehingga dapat menghindari kerusakan harddisk akibat pemadaman listrik secara tiba-tiba.

Tabel 2. Spesifikasi Synology **DS2415**+

| Processor          | Intel Atom C2538         |
|--------------------|--------------------------|
| Memori             | 2 GB DDR3                |
| Interface          | X USB 3.0 1x eSATA       |
| Biaya Provided     | 2x3,5"/ 2.5" SATA Tiny   |
| Sistem Pendinginan | 2x 120 120mm             |
| Jaringan           | 4x Gigabit IAN Connector |
| Chassis            | Mini Tower               |
| Power Supply       | 500 W                    |
| Dimensi            | 270 x 300 x 340 mm       |
| Berat              | 9.24 Kg                  |

Synology *DiskStation Manager* (DSM 5.2) merupakan sistem operasi berbasis web yang intuitif yang berjalan pada setiap DiskStation dan RackStation NAS. Dengan *DiskStation Manager*, itu lebih dari sekedar menyimpan data.

## 4. Keamanan Jaringan Usulan

Sistem keamanan jaringan yang di terapkan di PT. Prisma Dinamika Indonesia dengan mengaktifkan firewall di setiap komputer, laptop dan synology, serta dengan menggunakan anti virus dengan update terbaru yang berlisensi.

## 5. Rancangan Aplikasi

Berikut langkah-langkah dalam mengkonfigurasi Synology:

 Pasang harddisk ke dalam synology, hubungkan kabel power dan kabel lan ke synology, lalu tekan tombol power untuk menyalakan synology. Hubungkan komputer kedalam jaringan yang sama dengan synology  Pilih *control panel* didalam control panel kita dapat membuat *file sharing*, membuat user, membuat group, mengatur IP synology, mengatur sistem dan aplikasi

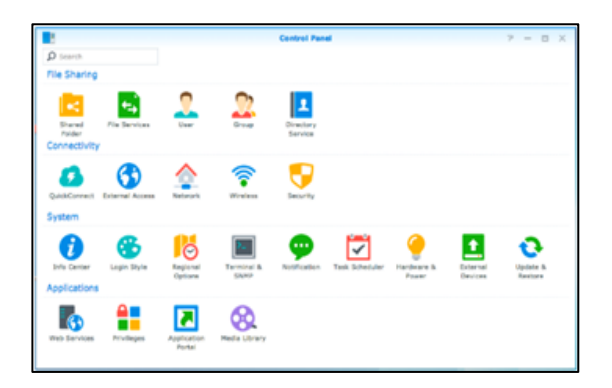

Sumber: Peneliti (2018)

Gambar 7. Interface control panel synology DiskStation Manager 5.2

 Dalam menu *control panel* pilih *network* untuk membuat IP synology menjadi statik, ubah IP synology menjadi 192.168.1.50, setelah itu klik *apply*

|                   | Control Panel P - C X                                                                                  |
|-------------------|----------------------------------------------------------------------------------------------------|
| A Search          | General Network Interface Traffic Control DSM Settings                                                 |
| File Sharing      | A General                                                                                              |
| Shared Folder     | Enter the server name, DNS server and default gateway information.                                     |
| Die Conicae       | Server Name: D5214                                                                                     |
| rie bervices      | Default gateway: 192.168.63.254                                                                        |
| 2 User            | Manually configure DNS server                                                                          |
| Group             | Preferred DNS Server: 192.160.63.253                                                                   |
| Group             | Alternative DNS Server:                                                                                |
| Directory Service | Reply to ARP requests if the target IP address is a local address configured on the incoming interface |
| Connectivity      | Proxy                                                                                                  |
|                   | Connect via a proxy server                                                                             |
| QuickConnect      | Address:                                                                                               |
| External Access   | Port: 80                                                                                               |
| A Natural         | Advanced Settings                                                                                      |
| The method k      | Bypass proxy server for local addresses                                                                |
| 🛜 Wireless        | Apply Reset                                                                                            |

Sumber: Peneliti (2018)

Gambar 8. Network setting

Pada tahap ini dimana dilakukan setting IP address untuk synology, karena default dari settingan IP address pada synology adalah dinamik

4) Pilih *file service* untuk membuat nama direktori yang akan di sharing, jika sudah selesai klik *apply* 

| 1                 | Control Panel 7 - D                                                                                                    |
|-------------------|----------------------------------------------------------------------------------------------------|
| â 🖉 Smeth         | Win/Mac/NFS FTP TFTP / FYE WebCAV                                                                                                |
| A File Sharing    | A Windows File Service                                                                                                    |
| Shared Folder     | Chable Windows file service                                                                                                    |
| Rie Services      | Workgroup: WORKGROUP                                                                                                    |
| 2 User            | Enable Large NTU                                                                                                    |
| 2 Group           | View Logi                                                                                                    |
| Directory Service | -Advanced Settings                                                                                                    |
| ~ Connectivity    | Note: You can enable Recycle Bin on the edit page of Shared Folder.                                                              |
| QuickConnect      | Enter the below address to access shared folders using a computer in your local network:<br>PC (Windows Explorer): \\Derren71.1p |
| S External Access | Mac (Finder): smlr://Darren713p                                                                                                  |
| 1 Network         | A Mac File Service                                                                                                    |
| 💎 Wireless        | Enable Mat file service     Time Machine: Not selected vet                                                                       |
| Security          | AGON/ Reset                                                                                                    |

Sumber: Peneliti (2018)

Gambar 9. Konfigurasi file sharing

5) Pilih User untuk membuat user baru, membatasi hak akses user dan dapat membuat grup untuk mengakses folder yang sudah di *share*, setelah itu pilih *apply*.

| 8                                  |               | Control Panel            |       | 7 - 5      |
|------------------------------------|---------------|--------------------------|-------|------------|
| Search                             | User Advanced |                          |       |            |
| File Sharing                       | Create - Edit | Delete                   |       | Y Search   |
| Shared Folder                      | Name          | Description              | Email | Status     |
|                                    | admin         | System default user      |       | Normal     |
| File Services                      | darren        |                          |       | Normal     |
| 2 User                             | guest         | Guest                    |       | Disabled   |
|                                    | SynologyCMS   | This user is used for CM | ts    | Normal     |
| Directory Service     Connectivity |               |                          |       |            |
| QuickConnect External Access       |               |                          |       |            |
| Network                            |               |                          |       |            |
| Security                           |               | ۰ 1                      |       | Sitem(s) ( |

Sumber: Peneliti (2018)

Gambar 10. Membuat user dan group

6) Pilih shared folder untuk menentukan folder mana saja yang akan di share dan dapat menentukan user siapa saja yang dapat mengakses folder tersebut. Sumber: Peneliti (2018)

Sumber: Peneliti (2018)

|                   |         | c           | ontrol Panel        |          |        | 2 - 0     |
|-------------------|---------|-------------|---------------------|----------|--------|-----------|
| A Search          | Create  | Edit Delete | Encryption +        | Action + |        | Y Search  |
| Shared Folder     | Name    | Descr       | iption              |          | Status | Volume    |
| _                 | homes   | user        | home                |          |        | Volume 1  |
| File Services     | music   | Syste       | m default shared fr | older    |        | Volume 1  |
| •                 | NetBoo  | ckup Syste  | m default shared fi | older    |        | Volume 1  |
| 2 User            | photo   | Syste       | m default shared fi | older    |        | Volume 1  |
| Crown             | public  |             |                     |          |        | Volume 1  |
| Group             | surveil | lance Syste | m default shared fi | older    |        | Volume 1  |
| Directory Service | video   | Syste       | m default shared fi | older    |        | Volume 1  |
| ∧ Connectivity    |         |             |                     |          |        |           |
| QuickConnect      |         |             |                     |          |        |           |
| 🚯 External Access |         |             |                     |          |        |           |
| Network           |         |             |                     |          |        |           |
| 😴 Wireless        |         |             |                     |          |        |           |
| Security          |         |             |                     |          |        | 7 item(s) |
| ∧ System          |         | 18 88       |                     |          | // //  | / sourcey |

Gambar 11. Konfigurasi shared folder

7) Kembali ke menu desktop synology, kemudian pilih package center, lalu install media server, media server berfungsi untuk mengelompokkan folder-folder film, audio, foto yang sudah di share Sumber: Peneliti (2018)

|               |                                | Package Center |                             |                                |                                | 7 - 0                                  |
|---------------|--------------------------------|----------------|-----------------------------|--------------------------------|--------------------------------|----------------------------------------|
| ₽ - Bearch    | Manual Install                 | Refresh        | Settings                    |                                |                                | B                                      |
| E Installed   | Audio Station<br>Synology Inc. | Down<br>Syn    | load Station<br>tology Inc. | DVBLink Server<br>DVBLogic     | ITunes Server<br>Synology Inc. | Logitech® Media<br>Server<br>Logitsch® |
| O Update      |                                |                | 6                           | C.CIMA                         |                                |                                        |
| A Recommended | Open                           |                | Open                        | Install                        | Install                        | Install                                |
| All           |                                |                |                             |                                |                                |                                        |
| Backup        | Media Server<br>Synology Inc.  | Min            | insServer<br>non Nash       | Plex Media Server<br>Plex Team | Video Station<br>Synology Inc. |                                        |
| & Multimedia  |                                | 2              | P                           |                                |                                |                                        |
| Business      |                                |                |                             |                                |                                |                                        |
| Security      | Install                        |                | process                     | mocall                         | open                           |                                        |
| * Utilities   |                                |                |                             | Terms of Service               |                                |                                        |

Gambar 12. Tampilan Media Server

Sidik dan Muhammad Putra

- Package Center
   7
   XX

   P Serch
   Hanual Install
   Rebeth
   Settings
   El

   Enstabled
   Anterink
   Settings
   El

   Install
   Anterink
   Settings
   El

   O Update
   Explore
   Install
   Settings

   Install
   Enstalled
   Install
   Enstalled

   Install
   Enstalled
   Install
   Enstalled

   Install
   Enstalled
   Install
   Enstalled

   Install
   Enstalled
   Install
   Enstalled

   Install
   Enstalled
   Enstalled
   Enstalled

   Install
   Enstalled
   Enstalled
   Enstalled

   Install
   Enstalled
   Enstalled
   Enstalled

   Install
   Enstalled
   Enstalled
   Enstalled

   Install
   Enstalled
   Enstalled
   Enstalled

   Install
   Enstalled
   Enstalled
   Enstalled

   Install
   Enstalled
   Enstalled
   Enstalled

   Install
   Enstalled
   Enstalled
   Enstalled

   Install
   Enstalled
   Enstalled
   Enstalled

   Install
   Enstalled
   Enstalled
   Enstalled

   Install
   Enstalled
   Enstalled
- 8) Pilih package center, lalu install cloud station

Sumber: Peneliti (2018)

Gambar 12. Tampilan cloud station Setelah selesai install cloud station, download cloud station client untuk windows atau smartphone. Cloud station client berfungsi untuk dapat mengakses file dari synology dengan menggunakan smartphone.

 Setelah selesai menginstall, jalankan *cloud* station client, login dengan user id yang sudah di buat tadi

| Synology Cloud Station                                                  |                                                                                                    |
|-------------------------------------------------------------------------|----------------------------------------------------------------------------------------------------|
| ish connection with your Synology NAS<br>to connection information have |                                                                                                    |
|                                                                         | - 44                                                                                                 |
|                                                                         |                                                                                                    |
| younguetkoonneot(D                                                      | Q                                                                                                    |
| admin                                                                   |                                                                                                    |
| ••••••                                                                  |                                                                                                    |
| 🖌 Enable SSL data transmission encryption                               |                                                                                                    |
|                                                                         |                                                                                                    |
|                                                                         |                                                                                                    |
|                                                                         | Ish connection with your Synology NAS<br>te correction withmace here<br>youngarithconnectID<br>admin |

Sumber: Peneliti (2018) Gambar 13. Tampilan login *cloud station* 

 Pilih *quick connect*, lalu next, lalu pilih folder yang akan di sinkronisasi dengan *synology*, setelah itu pilih *finish*

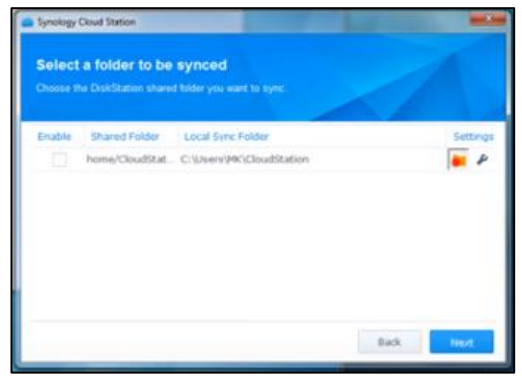

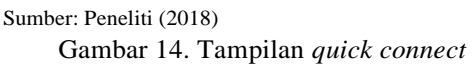

Kembali ke *control panel*, pilih *quick connect*, centang pada kotak *enable quick connect*. Login dengan account synology, jika belum mempunyai account synology bisa membuat accountnya terlebih dahulu, setelah itu klik *apply* 

11) Setelah login maka akan keluar *link* untuk mengakses synology dari web browser, setelah itu coba *login* dengan *account* yang sudah di buat tadi. Pilih control panel, pilih *network*, centang pada kotak *enable https connection* dan klik *apply* 

| 8                                                                                                    | Control Panel P - E C                                                                     |
|----------------------------------------------------------------------------------------------------|-------------------------------------------------------------------------------------------|
| â 👂 Search                                                                                                    | General Network Interface Traffic Control Static Route DSM Settings                       |
| ∧ File Sharing                                                                                                    | Default Port Number                                                                       |
| 🔁 Shared Folder                                                                                                    | HTTP: 5000                                                                                |
| _                                                                                                    | HTTPS: 5001                                                                               |
| File Services                                                                                                    | Enable HTTPS connection                                                                   |
| 2 User                                                                                                    | By enabling this function, HTTP connections will be protected with SSL/TLS connections.   |
|                                                                                                    | Automatically redirect HTTP connections to HTTPS (Web Station and Photo Station excluded) |
| 🤶 Group                                                                                                    | You can import certificates on the Certificate page.                                      |
| Domain/I DAP                                                                                                    | Enable SPDY                                                                               |
| Contraining Contraining Contra | SPDY speeds up web page loading when using encrypted connections.                         |
| Connectivity                                                                                                    | Enable HSTS                                                                               |
| QuickConnect                                                                                                    | Enabling HSTS forces browsers to use secured connections.                                 |
| -                                                                                                    | Enable Windows network discovery                                                          |
| S External Access                                                                                                    | Enabling this option allows Windows network discovery to find the DiskStation.            |
| 1 Network                                                                                                    |                                                                                           |
| S Wireless                                                                                                    | Aççêy Reset                                                                               |
| A. 111 61633                                                                                                    |                                                                                           |

Sumber: Peneliti (2018)

Gambar 16. Setup sharing file di network

12) Pilih control panel, pilih quick connect, klik advanced dan centang pada kotak file sharing. Setelah selsai, buka file yang ingin di share. Klik kanan pada file yang akan di sharing kemudian pilih share file links, kemudian akan muncul link yang akan di share kepada orang lain, dan orang lainpun dapat mendownload file yang sudah di share melalui link tersebut.

| C ) C test        |               |                                                                                                    |              |                      |  |  |
|-------------------|---------------|----------------------------------------------------------------------------------------------------|--------------|----------------------|--|--|
|                   | > O test      |                                                                                                    |              |                      |  |  |
| Upload - Create - | Action - Tool | s • Settings                                                                                                    |              | B                    |  |  |
| DiskStation       | Name.         |                                                                                                    | ane The Type | Modified Date        |  |  |
| 9 her             | ja) fast.ur   | Proven webs Text Editor     General as cinital attachments     Gondrain as cinital attachments     Gondrain as cinital attachments     Gondrain News Windows     Gondrain News Windows     Gondrain News No | e Dyt rie    | 2015/10/16 74 143 23 |  |  |

sumber: Peneliti (2018) Gambar 17. Share file link

#### **KESIMPULAN**

Berdasarkan dari hasil analisisi penelitian yang dilakukan pada PT. Prisma Dinamika Indonesia, maka penulis dapat mengambil beberapa kesimpulan

**NETWORK** 

diantaranya sebagai berikut:

- 1. Jenis jaringan komputer yang digunakan pada PT. Prisma Dinamika Indonesia menggunakan tipe *peer to peer* dan jenis topologi jaringan yang digunakan pada PT. Prisma Dinamika Indonesia menggunakan topologi *star*.
- 2. Router Linksys berfungsi untuk mengatur lalu lintas data agar semua komputer mendapatkan *IP Address* serta mengatur sistem keamanan jaringan komputer, agar synology dapat di akses dari luar.
- 3. Synology digunakan sebagai data center, media server, untuk menyimpan data, lagu, musik, foto, video, tempat penyimpanan rekaman cctv, sharing data, media player dan data-data lainnya.
- 4. Synology sangat mudah dikonfigurasi dan digunakan sebagai *file server*, synology memiliki banyak fitur yang dapat kita gunakan sesuai kebutuhan kita.
- 5. Dengan menggunakan synology membuat proses sharing data dan penyimpanan data menjadi lebih mudah, semua data tersimpan terpusat, tidak adanya lagi data yang terpisah, kapasitas harddisk yang besar disynology mampu menampung

## REFERENSI

- Andika, G. M. (2008). IMPLEMENTASI NETWORK ATTACHED STORAGE (NAS) MENGGUNAKAN NAS4FREE UNTUK MEDIA BAKCUP FILE DI PT KERETA API INDONESI DIVRE II SUMATERA BARAT, 94.
- Cahyanto, T. A. (2018). Implementasi Smart Router Berbasis OpenWRT Sebagai Media Untuk File Sharing dan Chatting Pada Laboratorium Terpadu Unmuh Jember. https://doi.org/10.17605/OSF.IO/P6BWS
- Gede Wahyudi, T. H. (2013). Jurnal Ilmu Komputer - Volume 6 - No 1 – April 2013. Program Studi Teknik Informatika, Jurusan Ilmu Komputer, 6(1), 25–34.
- Nani, Genrawan Hoendarto, S. T. (2015). Berbasis Jaringan Localhost Dengan Menggunakan Vb . Net, 2(2), 63–75.
- Naproni. (2007). *LAN dengan Windows XP*. Jakarta: PT.Gramedia.
- Santoso, K. I., & Muin, M. A. (2015). Implementasi Network Attached Storage (NAS) Menggunakan NAS4Free untuk Media Backup File. *Scientific Journal of Informatics*, 2(2), 123–128.
- Sujarwo, A. (2010). Implementasi Network Storage Dan Internet Gateway, 2010(Snati).
- Syafrizal, M. (2005). *Pengantar Jaringan Komputer*. Yogyakarta: ANDI Offset.
- Tajudin Akbar, Jusak, T. S. (2014). Jurnal Sistem Informasi NAS4FREE SEBAGAI SISTEM

JARINGAN

#### **PROFIL PENULIS**

OPERASI

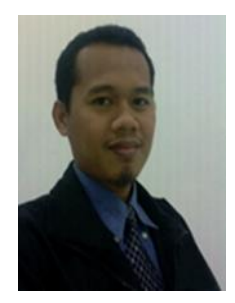

Lahir di Jakarta tanggal 12 Juli 1979. Saat ini bekerja sebagai staf pengajar (dosen) pada STMIK-STIBA Nusa Mandiri. Mengambil gelar Magister Komputer pada STMIK Nusa Mandiri jurusan Ilmu Komputer dan lulus tahun 2010. Email: <u>sidik.sdk@nusamandiri.ac.id</u>

Jurnal dan publikasi ilmiah:

- a. Sidik, 2008, *Cyberlaw Indonesia: Antara Kebutuhan atau Pelengkap*, Jurnal Paradigma/ Vol. IX/ No.2/ April 2008/ LPPM BSI/ AMIK BSI
- b. Sidik, Susilowati. 2013, Desain Media Edukasi Animasi Interaktif Cara Pemanfaatan Limbah Sampah Berbasis Macromedia Flash 8, Jurnal TECHNO Nusa Mandiri, Vol. X No.1. September 2013
- c. Sidik, 2014, Pemilihan Web Portal Berita Terbaik Dengan Menggunakan Metode Simple Additive Weighting, Jurnal Sistem Informasi, Vol. III No. 2 Agustus 2014
- d. Sidik, 2015, Implementasi Metode Simple Additive Weighting Pada Pemilihan Toko Komputer Online Terbaik, Jurnal PILAR, Vol. I No. 1 Maret 2015
- e. Sidik. 2015. Peran Dosen Pembimbing Akademik Terhadap Minat dan Motivasi Belajar Mahasiswa, Jurnal WIDYA CIPTA, Vol. VII No. 1 Maret 2015.
- f. Sidik, Anton Suryoprayogo. 2016. Implementasi Algoritma Brute Force Pada Perancangan Aplikasi Kamus Bahasa Sunda Berbasis Android. Jurnal Informatika dan Bisnis, Vol.5 No.1 2016
- g. Sidik, Ilham Moestavi. 2016. Rancang Bangun Media Pembelajaran Kampanye Safety Riding Berbasis Animasi Interaktif. Jurnal Paradigma. Vol. VIII No.1 2016
- h. Sidik, Daniel Fauzi. 2016. Implementasi Konsep Arsitektur Ekologi Pada Rancang Bangun Rumah Minimalis. Jurnal Techno. Vol. XIII No.1 2016
- i. Sidik, Joko Prasetyo. 2017. Rancang Bangun Media Pembelajaran Ensiklopedia Negara-

*Negara Asean*. Jurnal Techno. Vol. XIV, No. 1. Maret 2017

j. Sidik, Nanda Annisa. 2017. Animasi Interaktif Pengetahuan Dasar Bahasa Dan Matematika Berbasis Multimedia. Jurnal Techno. Vol. 14, No. 2 September 2017.

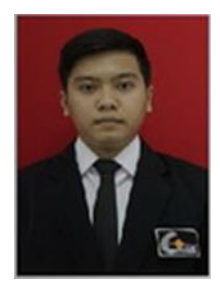

Muhammad Putra, lahir di Jakarta pada tanggal 07 Oktober 1993. Tinggal di Jl. H.Kosim RT 05/01 No. 11, Kelurahan: Grogol, Kecamatan: Limo. Kota Depok Jawa Barat.

#### Pendidikan:

- 1. SDN 03 Mampang, Depok 1999/2000
- 2. SMP Negeri 13 Depok, Depok 2007/2008
- 3. SMK Nasional Depok, Depok 2010/2011
- 4. Bina Sarana Informatika 2014/2015
- 5. STMIK Nusa Mandiri 2016/2017

## Pengalaman Kerja:

- 1. PT. Digital-Screen International 2010
- 2. PT. Dehao Electronics Technology (I) Pte Ltd 2013
- 3. PT. Sentra Niaga Perkasa Teknologi 2014
- 4. PT. Prisma Dinamika Indonesia 2015